Website Online Store

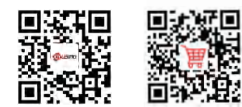

Joyusing Technology Co.,Ltd

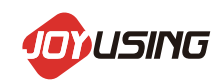

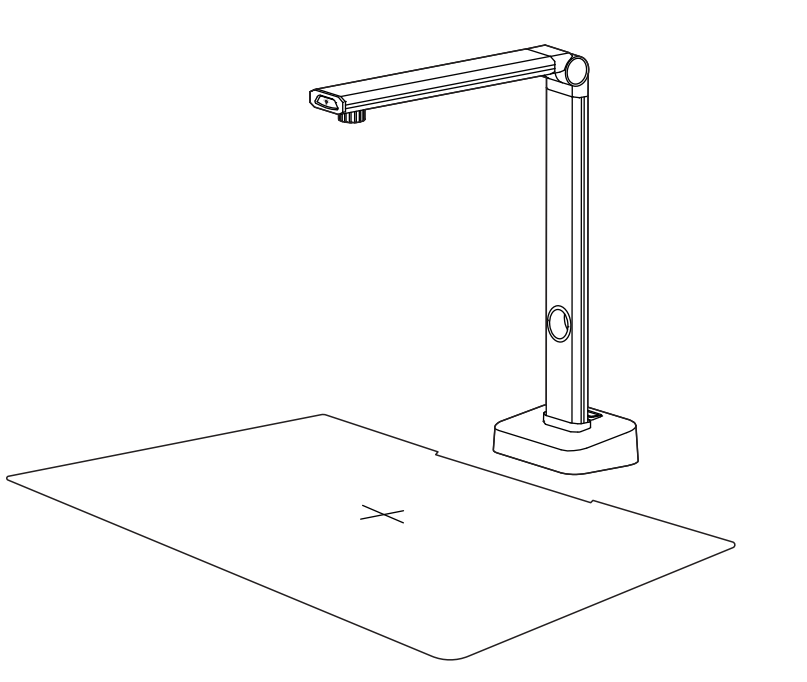

Website: www.joyusing.com Email: Support@joyusing.com Online Store: store.joyusing.com L140 document scanner & camera **USER MANUAL** 

# CATALOGUE

## **Hardware Description**

| 1. Safety Measures             | 0, |
|--------------------------------|----|
| 2. List of Accessories         | 0: |
| 3. Operating Instructions      | 0  |
| 4. Installation and Connection | 0. |
| 5. Install the software        | 0. |
| 6. Cautions.                   | 0  |

#### **Software Description**

| 1               | System Requirements                         | 00 |
|-----------------|---------------------------------------------|----|
| 2               | Installing Software                         | 00 |
| <u>ຂ</u> .<br>ຊ | Functions                                   | 06 |
| 0.              | 2.1 Software Startup                        | 10 |
|                 | 2.2 Main Interface                          | 10 |
|                 | 3.2 File Pressesing                         | 10 |
|                 | 3.3 File Processing                         | 11 |
|                 | 3.3.1 Batch Processing                      | 11 |
|                 | 3.3.2 Batch Saved & Batch Delete            | 17 |
|                 | 3.3.3 File Saving Path for Batch Processing | 18 |
|                 | 3.3.4 File Preview                          | 18 |
|                 | 3.4 Book Scanner                            | 19 |
|                 | 3.4.1 Color Mode Functions                  | 20 |
|                 | 3.4.2 Scan Mode Functions                   | 20 |
|                 | 3.4.3 Scanning Settings                     | 24 |
|                 | 3.4.4 Scan Mode                             | 24 |
|                 | 3.5 Document Camera                         | 25 |
|                 | 3 5 1 The Anotation                         | 20 |
|                 | 3.5.2 Pon-un View & Reading Aid             | 25 |
|                 | 3.5.3 Take Pictures & Screen Recording      | 27 |
|                 | 2.6 Settings                                | 29 |
|                 | 2.6.1 About                                 | 31 |
|                 | 3.0.1 ADOUL                                 | 32 |
|                 | 3.6.2 Format Selection                      | 32 |
|                 | 3.6.3 Storage Path                          | 33 |
|                 | 3.6.4 Watermark Settings                    | 33 |
| 4.              | FAQ                                         | 35 |
|                 |                                             |    |

# **Hardware Description**

#### 1. Safety Measures

Please be sure to follow the safety instructions when you are in the setting and using document scanner & camera.

- 1. Do not tilt the document scanner & camera in using.
- 2. Do not place the document scanner & camera near the unstable carts, countertops, or desks.
- 3. Do not use document scanner & camera at the edge of the water or heat source.
- 4. Using only accessory devices recommended by the original manufacturer.
- 5. Please use the power type indicated in the document scanner & camera. If you are not sure about it, please check with your distributor or local power company.
- 6. Please place the document scanner & camera in a place where the plug can be easily removed.
- 7. When using the plug, please be sure to follow the following safety measures in case of sparks or fires.
- Please remove the dust from the plug before inserting it into the socket.
- Please plug in it firmly.
- 8. Do not share wall sockets, extension wires, or porous sockets with multiple plugs in case of fire or electric shock.
- 9. Do not place the wires of document scanner & cameras where they will be easily trampled, so as not to wear or damage the wires or plugs.
- 10. Please unplug the document scanner & camera before cleaning it. Please clean it with a wet cloth, do not use liquid or spray cleaner.

- 11. Do not block the external grooves or holes of the digital document scanner & camera, because it will obstruct its ventilation and heat dissipation. Do not put the document scanner & camera on the sofa, carpet or other soft surface; Do not install the document scanner & camera in an embed mannerunless proper ventilation is provided.
- 12. Do not plug foreign matter into the groove of the document scanner & camera. Please do not wet the document scanner & camera with liquid.
- 13. Do not run the document scanner & camera on your own thoughts. Please operate it with specially instructed in the user manual. Opening or removing the outer cover may cause dangerous voltage or other hazards.
- 14. Please unplug the power during thunderstorms or a long time without using. Do not place the document scanner & camera,or remote controller on vibrating things or hot objects, such as cars, ovens, etc.
- 15. If you have the following problems, please unplug the digital document scanner & camera and ask for our after-sales & maintenance service
- When the power cable or plug is worn out or damaged.
- When the document scanner & camera is wet with liquid, rain, or water.

#### <Note>

- The remote controller with the wrong model battery may be unable to work. Please discard the old batteries as instructed
- Do not expose the device to rain or moisture in case it will cause fire or electric shock.

#### 2. List of Accessories:

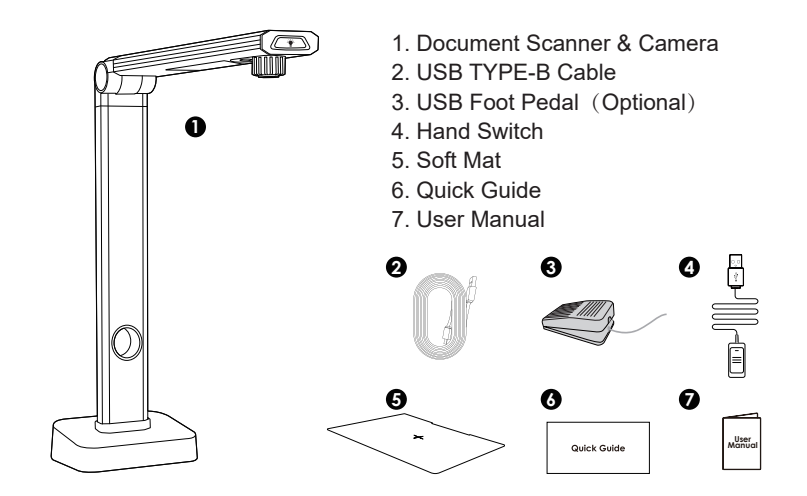

#### 3. Operating Instructions:

- Product Preview
  - 1. Hand Touching Light
  - 2. Camera Lens
  - 3. LED Light
  - 4. Weighted Base

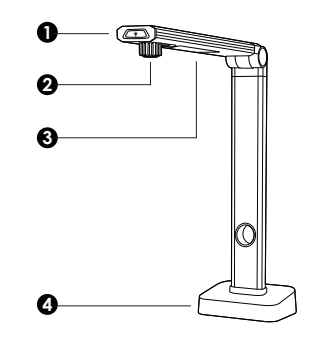

# ► Ports Type 1.USB Hub 2.USB Type-B 3.USB Hub Q\_\_\_\_\_\_

## 4. Installation and Connection

## ► USB to Computer

Connect the USB cable to the PC and Document Scanner & Camera.

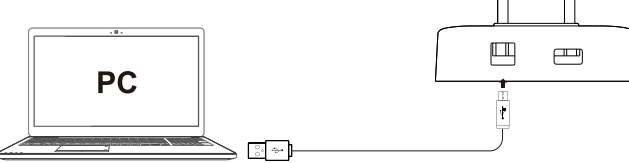

## 5. Install the software

## ► Online Store Download

Link to the website:

https://www.joyusing.com/download-bookscanner.html

Choose the software.

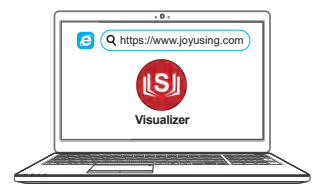

#### 6. Cautions

#### 1. Gesture

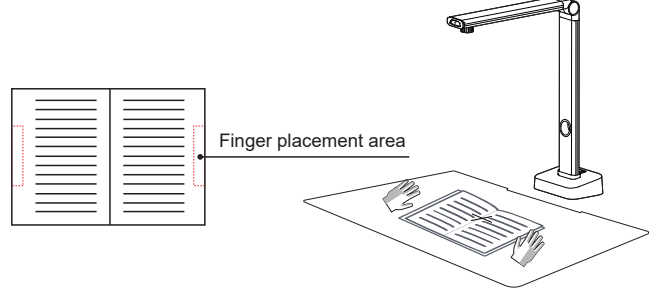

#### 2. Notice

- 1. When scanning with your fingers to fasten the book, please make sure your fingers are put at the mid of two sides of a book.
- 2. Please make sure you are not scanning books in a circumstance with strong light, as there will be light interference to the laser and weaken the scanning performance.
- 3. Please adjust the auxiliary lighting to get better scanning results when the ambient light is not strong enough.
- 4. Please don't move the document or turn pages while scanning it will influence the scanning result.

## **Software Description**

## **1. System Requirements**

Support XP / Win7 / Win8 / Win10 (32 bits and 64 bits )

#### 2. Installing Software

Run the client software installation program, then the following prompt box will pop up for the user to select the installation language. Chinese or English is optional here. Select what you want and then continue to go.

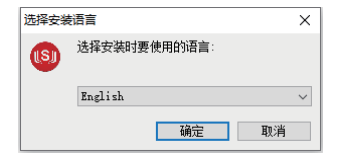

Choose what you want and then continue to go. As for information of software overview, please click [I accept the agreement]. Then click [next] to go.

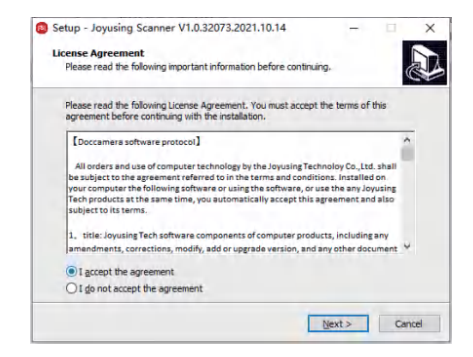

Coming to the set up, please click [next] to proceed.

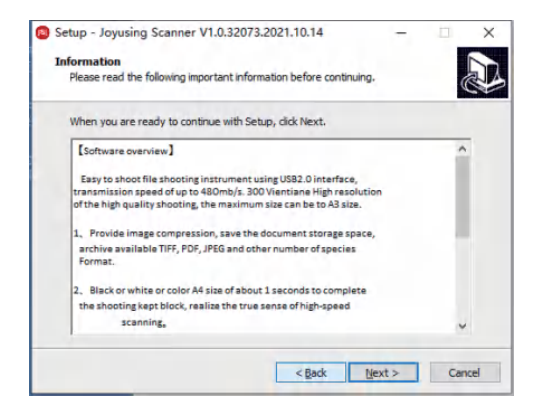

Then, please select destination location for your downloaded software.

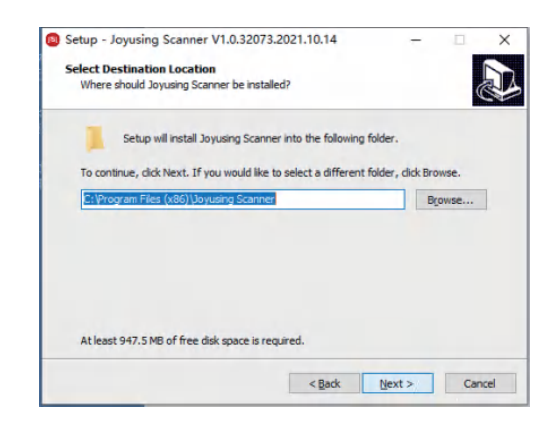

Clicking [Next] will create the program's shortcut in the system Start Menu:

| ising scanner v1.0.52075.2021.10.14 -                               |             |
|---------------------------------------------------------------------|-------------|
| Menu Folder                                                         |             |
| uld Setup place the program's shortcuts?                            | Ċ           |
| tup will create the program's shortcuts in the following Start Me   | enu folder. |
| ; dick Next. If you would like to select a different folder, dick B | Prowse.     |
|                                                                     |             |
|                                                                     |             |
|                                                                     |             |
|                                                                     |             |
|                                                                     |             |
| eate a Start Menu folder                                            |             |
| eate a Start Menu folder                                            |             |

Clicking [Next] after setting will let the user select additional shortcuts. If necessary, please choose what you want.

| Setup - Joyusing Scanner V1.0.32073.2021                                      | .10.14       |                    |         | ×   |
|-------------------------------------------------------------------------------|--------------|--------------------|---------|-----|
| Select Additional Tasks                                                       |              |                    |         |     |
| Which additional tasks should be performed?                                   |              |                    | 0       |     |
| Select the additional tasks you would like Setup<br>Scanner, then click Next. | to perform v | while installing J | oyusing |     |
| Additional shortcuts:                                                         |              |                    |         |     |
| Create a desktop shortcut                                                     |              |                    |         |     |
| Create a Quick Launch shortcut                                                |              |                    |         |     |
|                                                                               |              |                    |         |     |
|                                                                               |              |                    |         |     |
|                                                                               |              |                    |         |     |
|                                                                               |              |                    |         |     |
|                                                                               |              |                    |         |     |
|                                                                               |              |                    |         |     |
|                                                                               |              |                    |         |     |
|                                                                               | < Back       | Next >             | Can     | cel |

The window of ready to install shows the relevant previous settings.

Click [Install] to start installing the software. It will take some time for the installation please be patient.

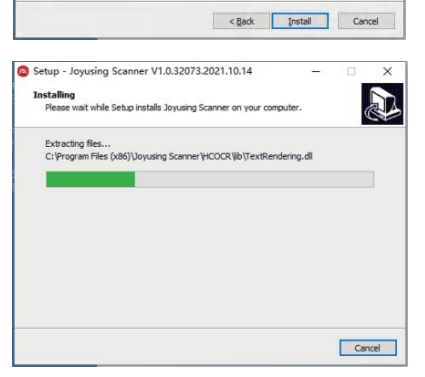

Setup - Joyusing Scanner V1.0.32073.2021.10.14

Setup is now ready to begin installing Joyusing Scanner on your computer

Click Install to continue with the installation, or click Back if you want to review or

**Ready to Install** 

change any settings. Destination location: C:Program Fles (x80)Uoyusing Scanner Start Menu folder: Joyusing Scanner Joyusing Scanner Additional starts: Create a desktoo shortout

Installation finished, you will see the following interface.You may check Launch Joyusing Scannwer and click [Finish] to end.

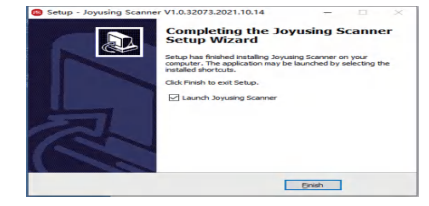

×

#### 3. Functions

#### 3.1 Software Startup

Installation finished, you can double click the shortcut to enter the following main interface.

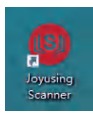

#### 3.2 Main Interface

Main Interface Functions: Book Scanner, File Processing, Document Camera.By enabling the software, you will be allowed in the file processing function by default. The rest functions of the book scanner and document camera have bound device ID, which is available only by Joyusing products.

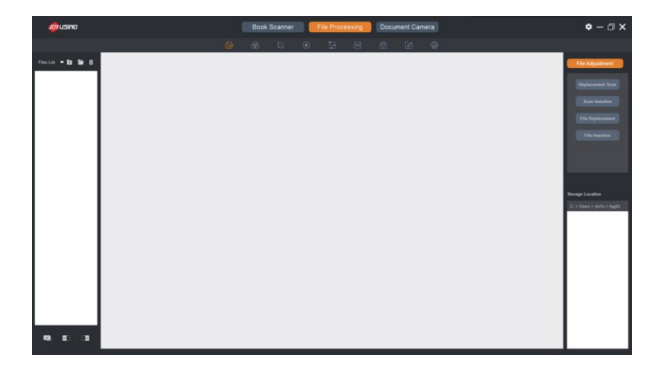

## 3.3 File Processing

File Processing: The scanned images and the imported documents from the computer are available.

Batch Processing: File adjustment Color mode, Crop, Rotation Contrast, OCR, unified format, Rename print, return to previous/next step.

#### 3.3.1 Batch Processing

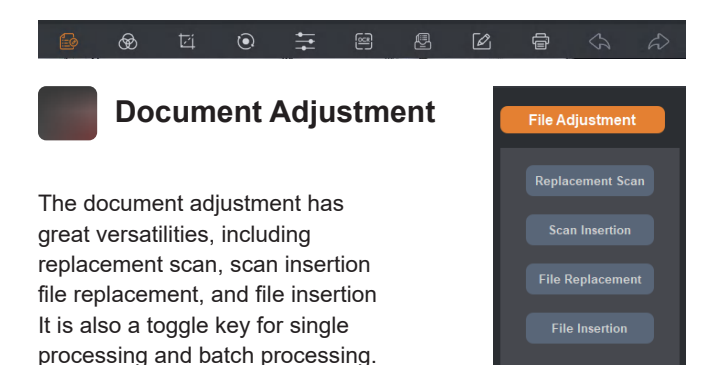

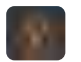

#### **Color Mode**

You can click the Color mode for selected images, including Color Mode, B&W Mode, Gray Mode, Stamp Seal Mode, Anti-counterfeiting(for better safety of ID, Passport). For example, select B&W mode, and then confirm it.

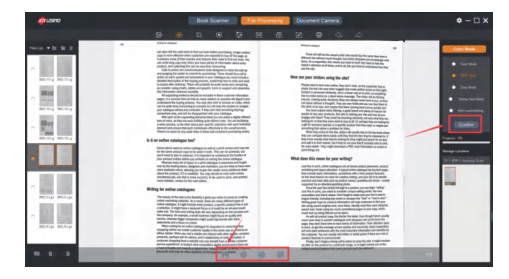

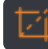

#### **Document Cropping**

Directly manual cropping for the selected file is available by dragging the border of the image. The up, down, left, and right values on the right side will also be changed according to the cropping.

Professional cutting: After adjusting the parameters of the right parameter table, the cutting range will be directly modified, and the left and right pages will be the same.

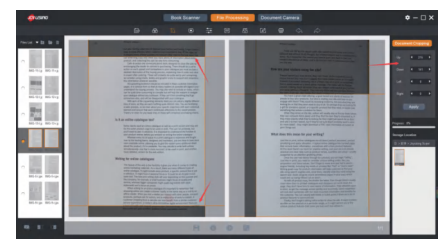

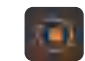

## **Document Rotation**

Rotate the selected file at different rotation angles, including No Change 90°CW Rotation, 90°CCW Rotation, 180°Rotation, Flip Vertically, Flip Horizontally. For example, select the 90°CW Rotation:

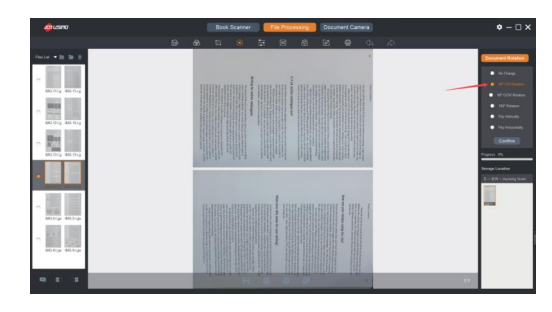

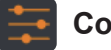

#### **Color Balance**

Adjusts the color balance for the selected file, including Exposure Hue, Saturation, Contrast Sharpness.

#### Before the adjustment: •

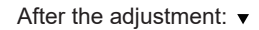

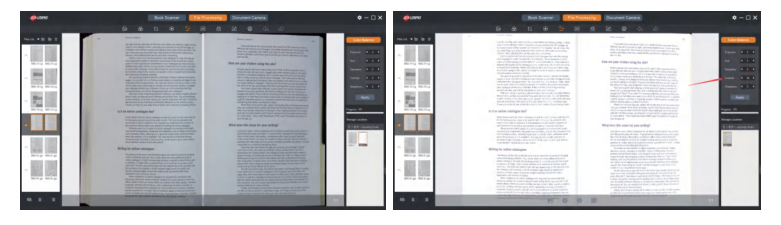

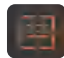

#### **Document Output**

The ABBYY OCR SDK recognizes the text on the images and saves them in different editable document formats, such as Word(OCR), Excel(OCR) PDF, PDF(OCR), TXT(OCR).

#### How to do?

- Select the language
- Select the document format to be output
- Click Start to pop out the file saving path and file name
- Start to work after confirmation
- Showing Progress 100%, the document is output successfully

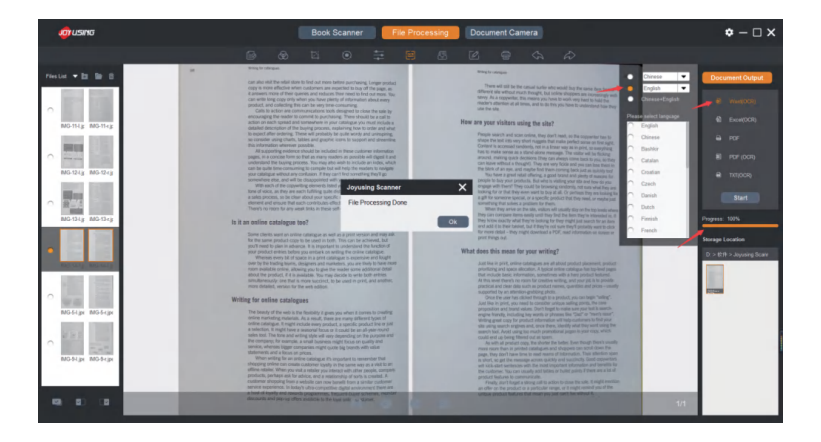

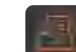

## **Unified Format**

Enable to background settings, including size(forma A3 or A4), DPI, color. Vertical mode and horizontal mode are available for both content page and background page.

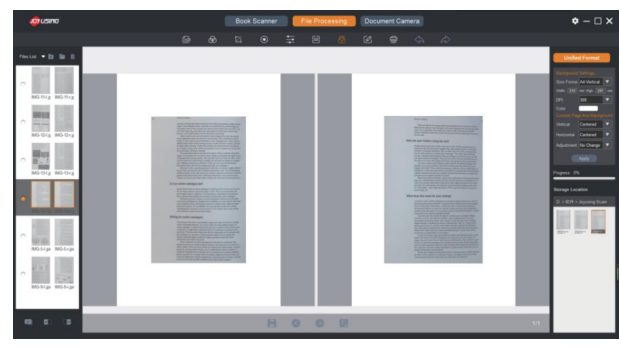

For example, the background page is A4, horizontal, and black, and the content page is centered. The setting picture is as follows:

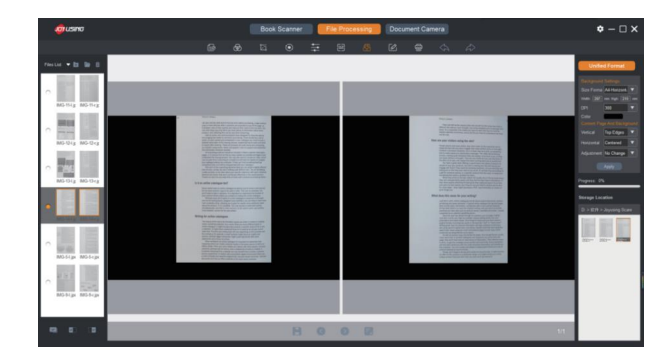

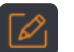

#### Rename

The selected file can be renamed;

File Naming rules: Filename (6 characters) + serial number (4 characters) For multiple files: The serial number can be increased automatically, also even and odd numbers can be increased.

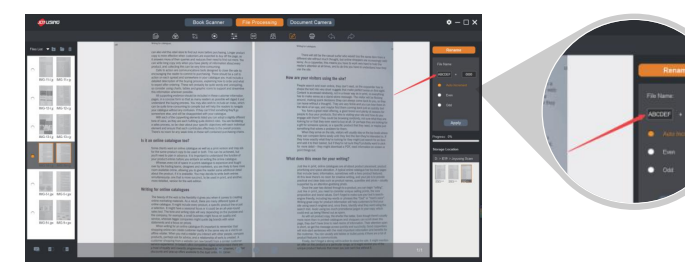

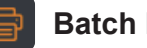

## **Batch Print**

Use your printer from computer to print the selected document.

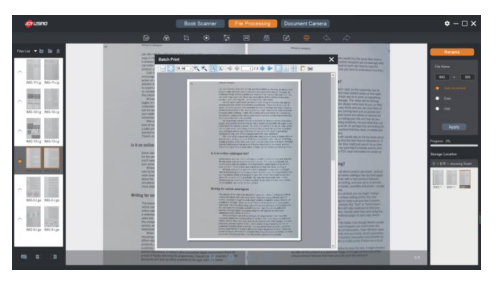

## **Undo and Redo**

Not having been saved, the document could undo the last 5 steps.

## 3.3.2 Batch Saved & Batch Delete

When you confirm the batch processing, the toolbar at the bottom will change from unavailable (gray) to optional (white)

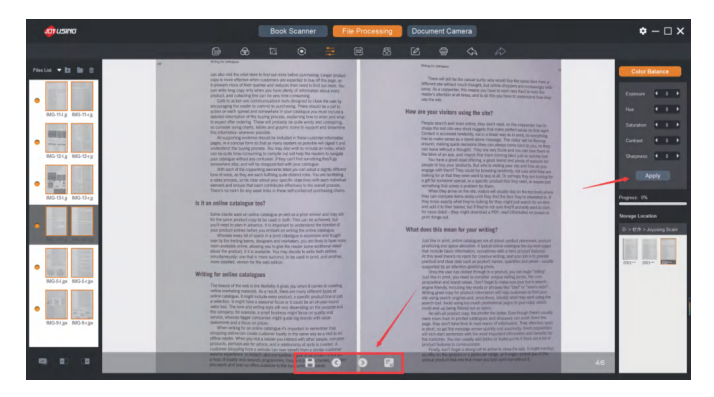

| 8                | When you finish the batch processing, please click the<br>button to save all the previous images to a folder.<br>(Creating a new file will not cover the source file) |
|------------------|----------------------------------------------------------------------------------------------------|
| 3                | To preview the selected previous image.                                                                                                    |
| ⋗                | To preview the selected next one image.                                                                                                    |
| ∎ <mark>×</mark> | To cancel all the unsaved batch processing documents.                                                                                                    |

## ▶ 3.3.3 File Saving Path for Batch Processing

The file path saved by batch processing is consistent with that specified in the Settings.Click the preview folder, and the prompt box will pop up to ask you whether to open the new folder or not. Then click OK to proceed with the operation.

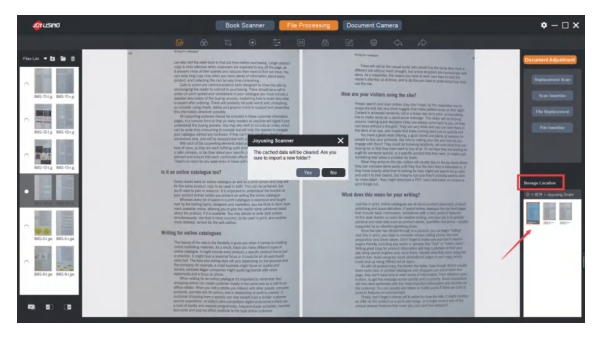

#### ► 3.3.4 File Preview

A file preview box on the left displays a thumbnail preview of scanned or imported folders here.

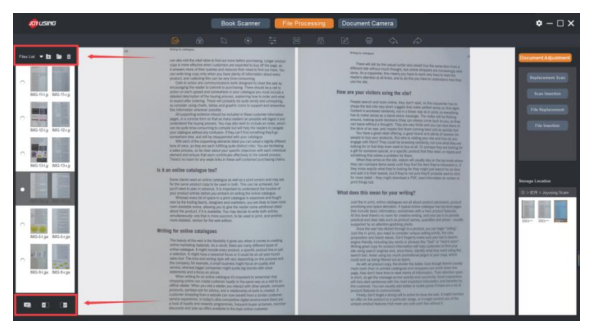

| Files List 🔻 | File preview selection<br>contains file list and<br>book list | Þ | Add local files                                        |
|--------------|---------------------------------------------------------------|---|--------------------------------------------------------|
|              | Open the file saving path                                     | ô | Delete the selected files                              |
|              | Select all                                                    |   | Select all on the left<br>page(only for books<br>list) |
|              | Select all on the right page(only for books list)             |   |                                                        |

## 3.4 Book Scanner

Scanner Interface: Thumbnail of scanned files come out on the left, and the real-time preview screen is in the middle, while the functional area is right on the right(Color mode, scan mode, scan Settings, scan mode).

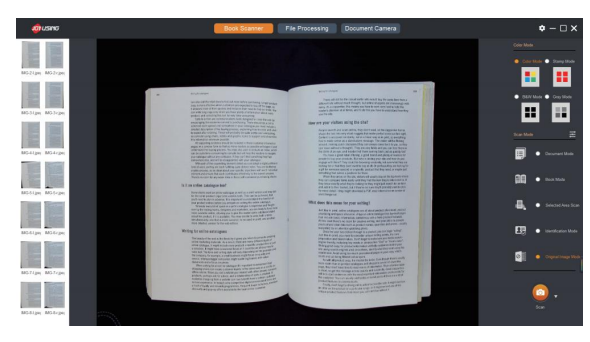

#### 3.4.1 Color Mode Functions

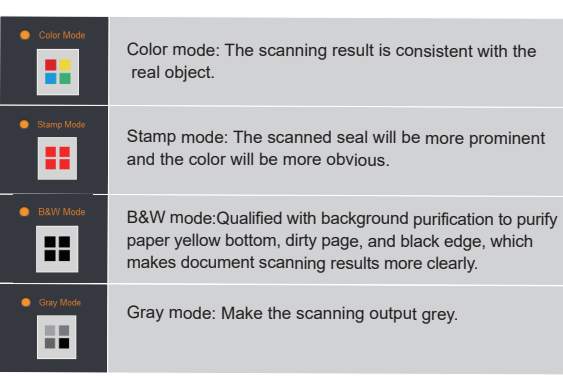

#### 3.4.2 Scan Mode Functions

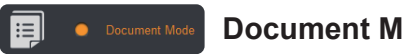

#### **Document Mode**

Scanning documents are equipped with a function of automatical trimming based on the assistance of a soft mat. (Note: the soft mat is required)

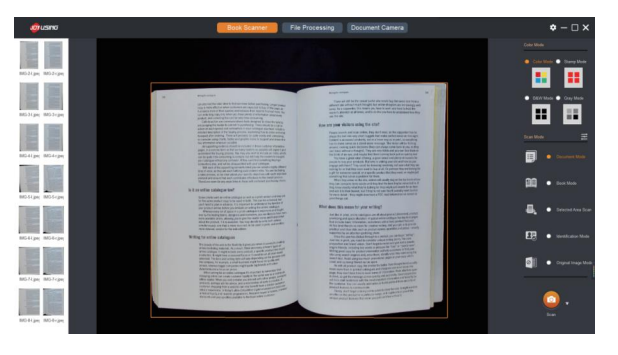

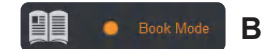

#### **Book Mode**

When scanning books, the preview interface will come out with an auxiliary line in the middle. Please aim the center of the scanning book to the line. After scanning, the file will automatically generate left and right pages.

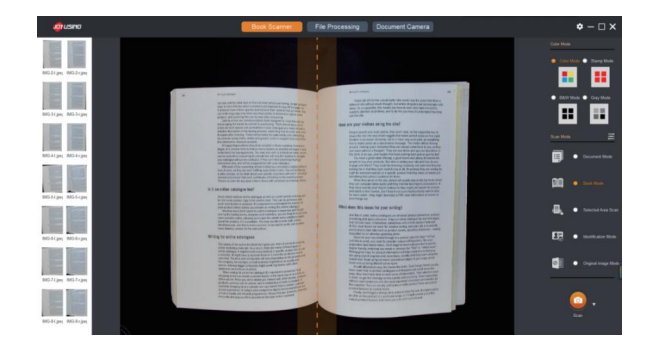

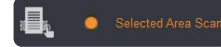

#### Selected Area Scan

#### Select what you want to scan

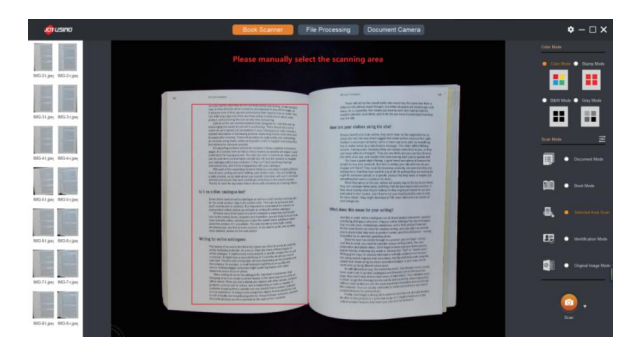

## Identification Mode

Certificate scanning also has the function of automatic trimming. For example, finished one side ID card scanning, it will pop up a prompt to reverse the back of the certificate to continue scanning. All finished, the front and back scanned images will automatically be synthesized on a whole picture.

For example, Here is a business card scanning. (Please place your identification card face up and continue scanning)

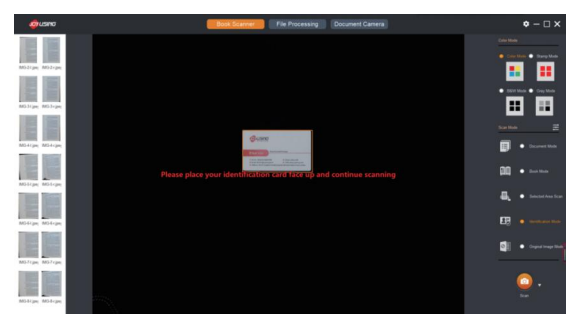

Face down scanning v

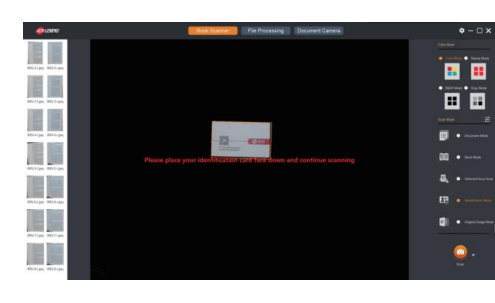

To synthesize and show both together ▼

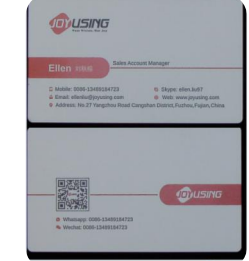

8 II 6 6 7 0 < > 8 8 B B Z 1<sup>4</sup>

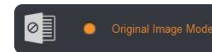

#### **Original Image Mode**

Original scanning is to the authentic images without any processing.

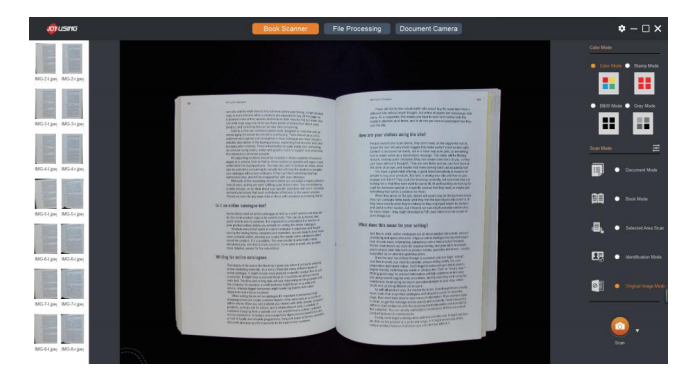

## ► 3.4.3 Scanning Settings

It is able to set resolution, book mode, identification mode, document mode.

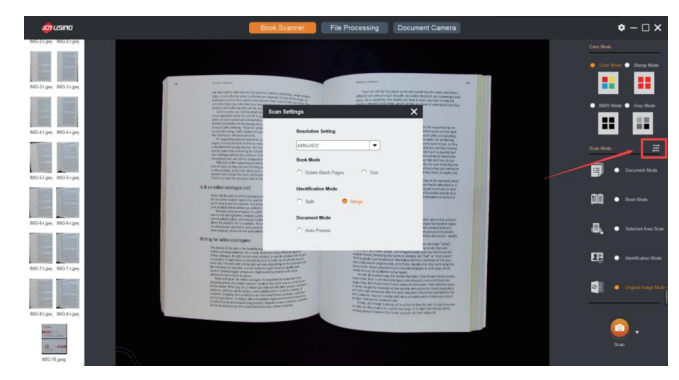

#### ► 3.4.4 Scan Mode

Three options for you: Manual san, auto scan, timing scan

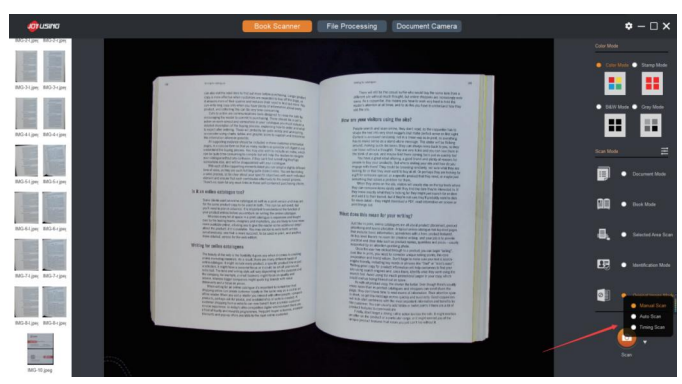

| Manual Scan | Just click it to scan.                                                                                                    |                                                                                                    |
|-------------|----------------------------------------------------------------------------------------------------|----------------------------------------------------------------------------------------------------|
| ● Auto Scan | Once select the auto<br>scan, the selection box<br>will pop up. You can set<br>the sensitivity and view<br>the number of scanned<br>pages. | Timing Scan X<br>Timing Interference Interference Interfere |
| Timing Scan | Timing scan will allow<br>you to set the interval<br>scan time and the<br>number of scanned<br>pages.                                      | Trange Carent Aller Check 0<br>Carent dates: 10:4<br>Pages Reader Check 0<br>Carent dates: 10:4<br>Togets Re-                                                                                                    |

## 3.5 Document Camera

You can preview the camera image in real-time, also can use the annotation tool to annotate.

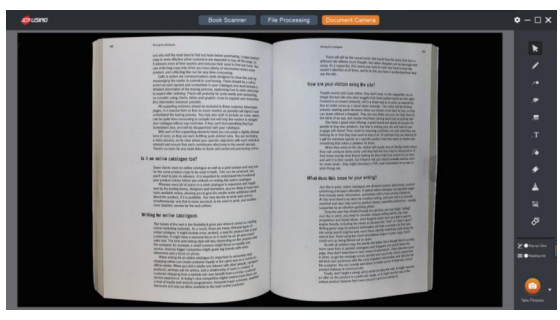

## ► 3.5.1 The Anotation

|   | Select    | The details of video preview can be moved.                           |  |
|---|-----------|----------------------------------------------------------------------|--|
| K | Brush     | You can annotate the previewed image in the video.                   |  |
|   | Thickness | Select the corresponding<br>one to adjust the size of<br>the pencil. |  |

|          | . Colour     | Select the corresponding<br>one to adjust the color of<br>the pencil.                                                                                            |
|----------|--------------|----------------------------------------------------------------------------------------------------|
|          | Transparency | The scroll bar makes the pencil and transparency adjustable.                                                                                                    |
| æ.       | .T Text      | Write down the text description for the preview images.                                                                                                    |
| .T<br>.■ | Graphics     | Select the graphics<br>you need to insert the<br>screen for a better<br>explanation.                                                                             |
| ۲        | Eraser       | The annotations on the image can be erased, and the scroll bar can resize the eraser.                                                                            |
| <b>*</b> | Clear All    | You can clear out all annotations on the image.                                                                                                    |
| ĭ<br>■   | Screenshots  | With a screenshot, you can pull the border to adjust freely.                                                                                                    |
|          | Spotlight    | The focus of different shapes can be<br>set, and the size can be adjusted by<br>pulling the edge, including Circle, square<br>left&right screen, up&down screen. |

▶ 3.5.2 Pop-up View & Reading Aid

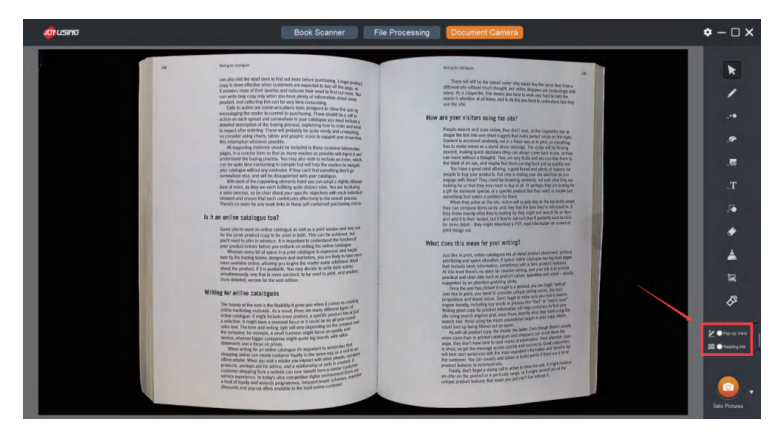

Pop-up View

#### **Pop-up View**

It is a kind of flash mode, and the annotation content will be automatically eliminated after three seconds on the screen.

## 🛄 🔵 Reading Aid

## **Reading Aid**

After clicking it, a horizontal reading aid line will come out. When you click the left mouse button, and a magnifying glass appears. While right-clicking the highlighter effect appears (right-click three times are available and the highlighter range will be doubled for each click.) For Example, magnifying glass & highlighter

| og using | Book Scanner Fil                                                                                                    | e Processing Document Camera                                                                                                    | ¢ – 🗆 ×          |
|----------|----------------------------------------------------------------------------------------------------|----------------------------------------------------------------------------------------------------|------------------|
|          | N Distance                                                                                                    | anglessages and                                                                                                    |                  |
|          | can also wild the reliad issue to find not rever below purchasing, charge product<br>copy is now affective when counteres are executed to be and the target, and<br>a second to the second second second second second second second second<br>can write long copy driv when you have target information also also draws the<br>product, and consisting the second second second second second<br>product, and consisting the second second second second second<br>second second second second second second second second<br>product.                                                                                                    | There will diff be the caused softer why would be the same time to us a<br>different site without incurs thought, but being expects an interacting with<br>same, A is a strategistic, this mess part and any plant is address<br>members' address at all times, and a site to be you have to substantiate they<br>on the time disk.                                                                                                    | 1                |
|          | Calls is action are communications into despirat in clear the setup<br>encouraging the sauch to commit by practicising. There should be a calls<br>action an each spired and somewhere is pror callinging yet must include,<br>despirat despirations of the karyle process, unplanet prime to be able<br>despiration and an each spiration.                                                                                                    | Here are your visitors using the ster?                                                                                                    | 1.1              |
|          | to regime and reversing it was to search or to gate using and semplein<br>to explore any default, solar to gate gates to see to seport and exemption<br>the intervention whereas provide.<br>All supporting where should be interventioned in the column intervention<br>of the second second second second second second second second second<br>second second second second second second second second second<br>second second second second second second second second second<br>second second second second second second second second second second<br>second second second second second second second second second second<br>second second second second second second second second second second<br>second second second second second second second second second second second<br>second second second second second second second second second second second<br>second second second second second second second second second second second<br>second second second second second second second second second second<br>second second second second second second second second second second second second second second<br>second second s | what we have not into any share a wants have into the intervent in the comparison takes and<br>Content in a second restoration of a la Savara share have been used to any<br>content in the content of the second of a la Savara share have been and<br>have to make second as a shared along we may the content and the barry and the<br>moment, entering market decision from content and the barry and the<br>second.                                                                                                    |                  |
|          | extended the building sectors . You may also with its include an effect of<br>can be quick transmission. You may also with the include an effect of<br>grant or quick transmission. Exception for all help the maximum transmission<br>you contains without any conductors. If they can't lead severating they go<br>sementation without any conductors. If they can't lead severating they go<br>sementation without any conductors. If they can't lead severating they go<br>sementation without any all of the disconstructed with your columnary.                                                                                                    | can beave without a for herepfol. They are very fields and you can beave them in<br>the bill risk of an you, not many tank of here scramps periods and any disk period<br>that here a general training and period to beaut and period and assesses<br>periods in the symp or periods. The all-box initiality periods here for them to use                                                                                                    |                  |
|          | We sak of the carporting channels have pass on data a sight defined<br>for of whice, a high part exits high right gains data with the art scheduling<br>a care process, so it is now anoun your specific physical sight and have<br>there are on more that care country data with the more state.                                                                                                    | engage with hown? They could be braneing containing and sam when they are<br>booking for that they some some to large and its characteristic way before the<br>aget the someners generatio, or a spontic posted that they need, or match-and<br>something for some a posterior to find.                                                                                                    | т.               |
|          | Then's we score for any sense fields in these self-contained doublening chains<br>in it an estima contailegue field?                                                                                                    | Want field and all the size found of the size found in the size of the size of                                                             |                  |
|          | Is it an online catalogue                                                                                                    | print things suit.<br>What does this mean for your writing?<br>And then uses once compression and does maked placement, publick                                                                                                    | 1                |
|          | Some clients want an online water and with the same of the same of                                              | protecting and space alteration. A pixel where we satisfy a has the first first pane<br>ther should be used indications, restrictions with a her pixel build be that alteration<br>of the here the level that and a pixel protection at efficient and pixels<br>pixels and and the disk and and an protection of the should be attracted at the<br>pixels of the disk and and a pixel pixel both, submitted at the should be<br>pixels and and a pixel pixel both and and a pixel pixel.                                                                                                    | 12               |
|          | you'll need to plan in adv                                                                                                    | Create the stars have below it receipt in a particular gas can alway. Similar<br>Jondi like in price yawa and the consist and particing mainting mainting mainting mainting mainting<br>parapositions and heard weaks. Creat to specify can always and any for severy works<br>engine training, including the source of parameters in the parameters<br>of the severy severy severy severy severy severy severy severy severy<br>severy severy severy severy severy severy severy severy severy<br>severy severy severy severy severy severy severy severy severy<br>severy severy severy severy severy severy severy severy severy<br>severy severy severy severy severy severy severy severy severy<br>severy severy severy severy severy severy severy severy severy severy<br>severy severy severy severy severy severy severy severy severy<br>severy severy severy severy severy severy severy severy severy<br>severy severy severy severy severy severy severy severy severy<br>severy severy severy severy severy severy severy severy severy<br>severy severy severy severy severy severy severy severy severy<br>severy severy severy severy severy severy severy severy severy<br>severy severy severy severy severy severy severy severy severy<br>severy severy severy severy severy severy severy severy severy severy<br>severy severy severy severy severy severy severy severy severy severy<br>severy severy severy severy severy severy severy severy severy severy<br>severy severy | 18               |
|          | index indexing at a range is build work, provide at a second representation of the<br>in interfaces. It represents the provided interface is a second representation of the properties of<br>solids that. The tors and working style will vary structured in the properties<br>the comprises, it is not provided in the properties of the properties of<br>the comprises, it is not properties multiple of the properties of<br>the comprises, it is not properties multiple of the properties of<br>the comprises, it is not properties of the properties of the properties of<br>the comprises, it is not properties of the properties of the properties of the properties of<br>the properties of the properties of                              | which using a second regime and, since these, based and at the well and at<br>team hitse and and using low second processing single allow constraints<br>could not up doing littlened on its types.<br>As with an emploid couple in second the procession and and the other<br>second procession and the second second second second second second<br>second second second second second second second second second<br>second second second second second second second second<br>second second second second second second second second<br>second second second second second second second second<br>second second second second second second second second second<br>second second second second second second second second second<br>second second second second second second second second second<br>second second second second second second second second second<br>second second second second second second second second second<br>second second second second second second second second second<br>second second second second second second second second second<br>second second second second second second second second second<br>second second second second second second second second second second<br>second second second second second second second second second second second<br>second second second second second second second second second second<br>second second seco | 2010-014         |
|          | Service, virtuals large companies regit quals light linear anno<br>teacherean and a tocal and a more annotation. The service and a<br>More watering the an addres calcinger. In supporte to exercise and<br>more than the service and an address light in the service and a set of an<br>effort relative. These parallel a staticity parallelistic team to make a set of an<br>individual provider and a staticity parallelistic team to make a control<br>provides. The parallelistic team of the set of the service and an<br>individual set of the set of the set of t                                | Private about the off performance on the second second second about the second second                                                              | 22 🖨 Denting Add |
|          | Hond and particular and a set of the set of the se                                                   | ter offer on the product or a previous real, of a registration of the product of the product of                                                              |                  |
|          |                                                                                                    |                                                                                                    | Take Pictures.   |

For example, The following is horizontal focus mode. The right-click is to enlarge the focus range a total of three times.

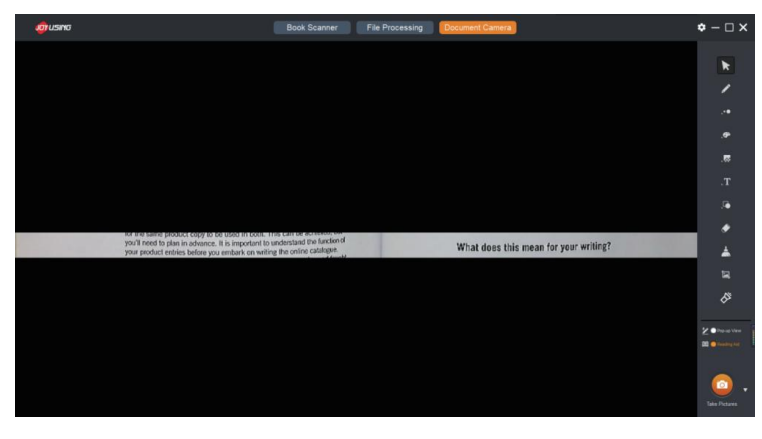

#### ► 3.5.3 Take Pictures & Screen Recording

Next to the photo button, the inverted triangle, in the lower right corner can be selected to take pictures and record the screen by clicking. The storage location can be set in the Settings

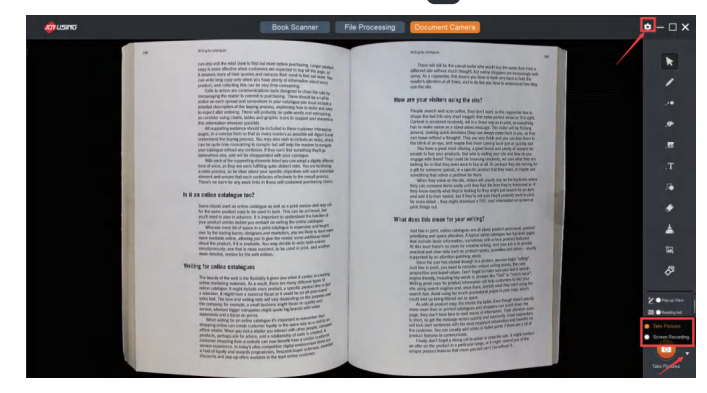

"Take Pictures Successfully" will pop up after clicking to take pictures.

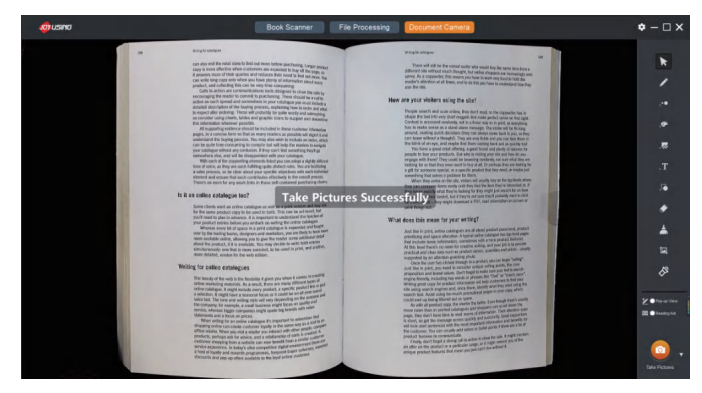

When clicking the screen recording, the screen will pop up a selection box that can be selected according to the existing resolution and pull the frame to determine the range manually.

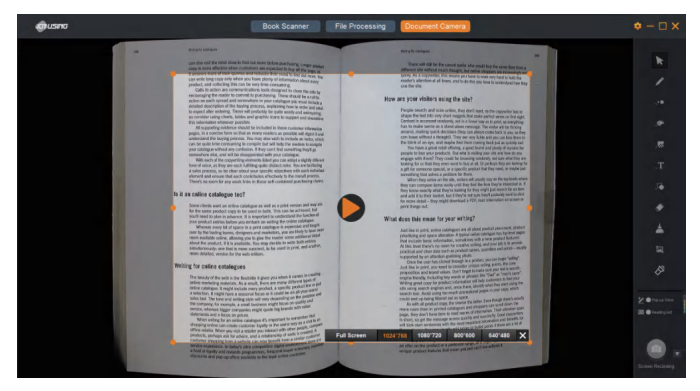

Click the icon **()** to start, and there is a screen recording time prompt in the lower right corner. When the mouse moves to the time, the pause/stop button of screen recording appears.

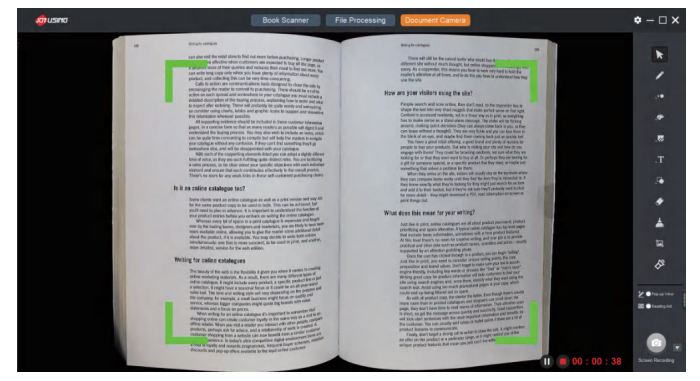

Click the stop button to stop screen recording, and the prompt box will pop up to display the storage location and open files or directories.

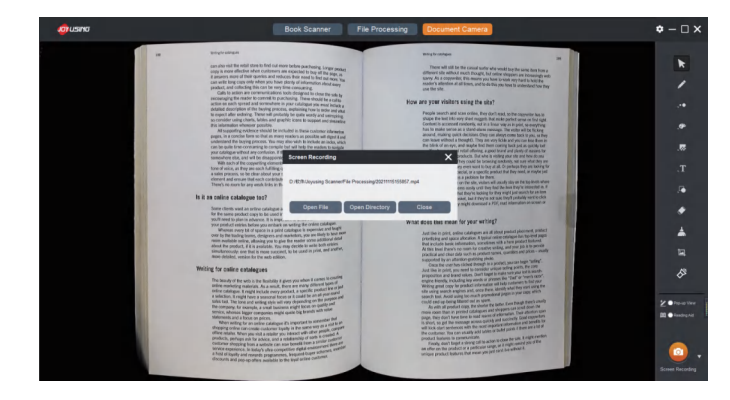

#### 3.6 Settings

Software Settings contain so much information, such as software information, language settings, format selection, storage path, watermark settings, etc.

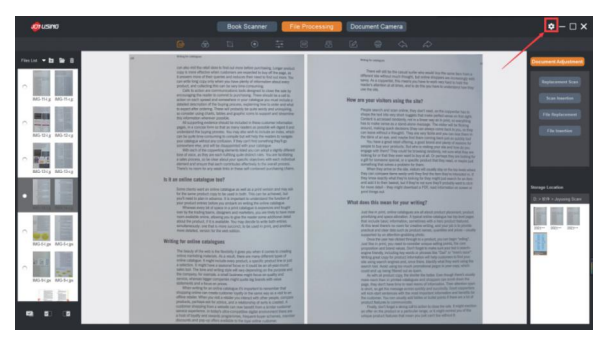

#### ▶ 3.6.1 About

Click the stop button to stop screen recording, and the prompt box will pop up to display the storage location and open files or directories.

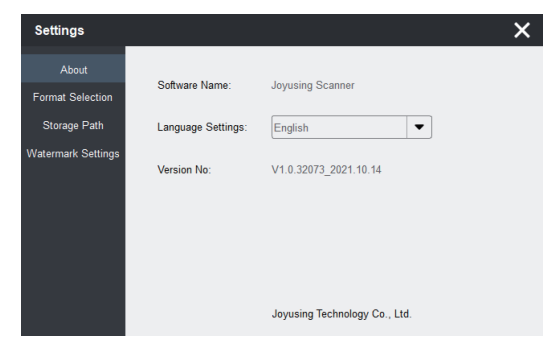

#### ► 3.6.2 Format Selection

Many settings can be available, including DPI, image format, video format MJPG compression rate. MJPG compression rate setting works for JPEG compression. For example, the original picture is 2M/piece. After setting the compression rate to 50%, the picture becomes 1M/ piece.

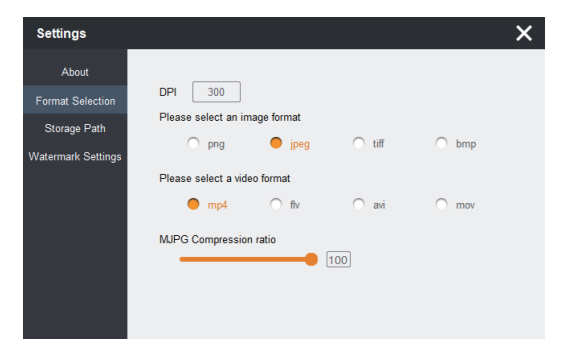

## ► 3.6.3 Storage Path

File name and the storage path of the image/video can be set. (The file name will be sorted during the scanning if the scanning settings has been finished before scanning)

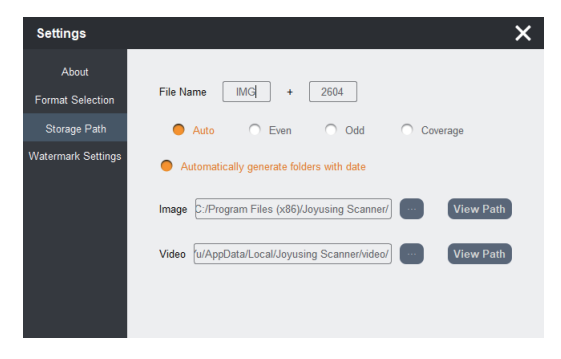

#### ► 3.6.4 Watermark Settings

Using a watermark and adding text/date(system time) is available. You can adjust the axis to preview the watermark position.

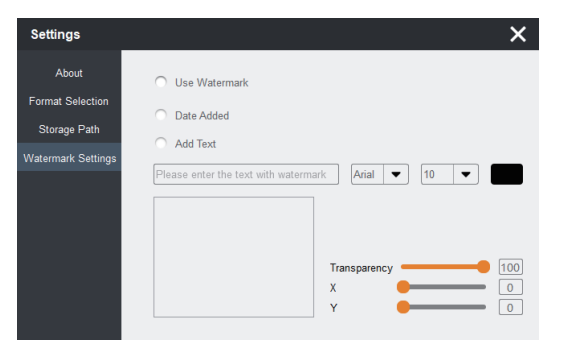

For example, adding text "JOYUSING", and the transparency is set up to 100.

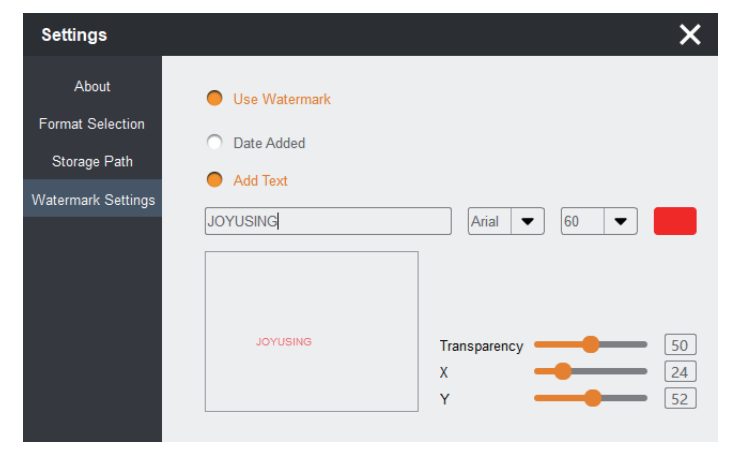

#### Shown as follows:

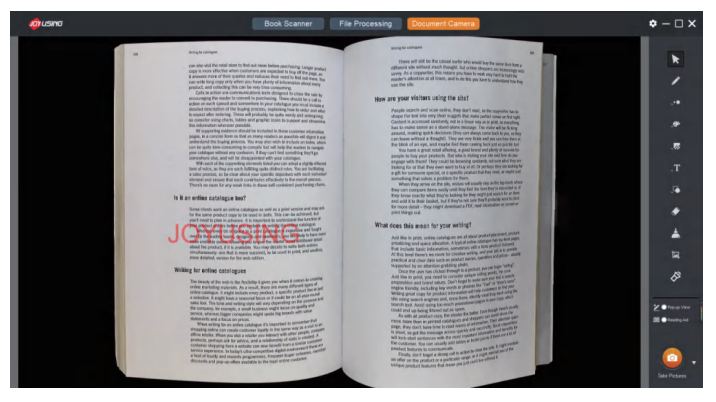

## 4. FAQ

## ▶ 4.1. Scanning problem of auto-flatten

The equipped soft mat is required when scanning comes. In addition, the mat should fall within the scope of the scanning range. Otherwise, the auto-flatten won't work well.

#### ▶ 4.2. Fail to open the software

Firstly, please confirm if the PC can identify the device. If not please make sure that the data line is connected to the right interface, or any damage happens.

If the PC can identify the device but still fails to open the software please turn off the computer antivirus software.

If you have any more questions, please contact us. Email: Support@joysusing.com